## Навигатор дополнительного образования

## Алгоритм выдачи сертификатов учета

## https://админка45.навигатор.дети

| 💌 179 - Входящие — Янде 🗴 🕅 ф Приемная комиссия 🛛 🗙 🛉 https://p45.навигатор.д. 🗴 💽 Сообщения | 🗙 🤺 Navigator Booking | × 🕺 Navigator Booking | × + ×               |
|----------------------------------------------------------------------------------------------|-----------------------|-----------------------|---------------------|
| ← → С 🔒 админка45.навигатор.дети/admin/#login                                                |                       |                       | 🕶 🚖 🗖 🛊 \varTheta 🗄 |

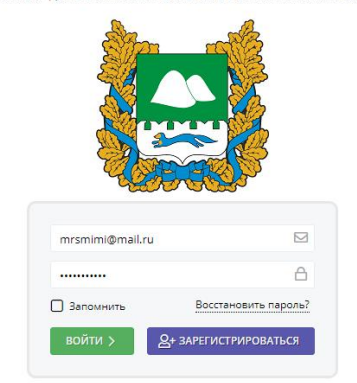

НАВИГАТОР ДОПОЛНИТЕЛЬНОГО ОБРАЗОВАНИЯ КУРГАНСКОЙ ОБЛАСТИ

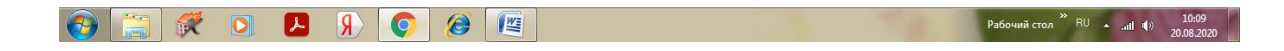

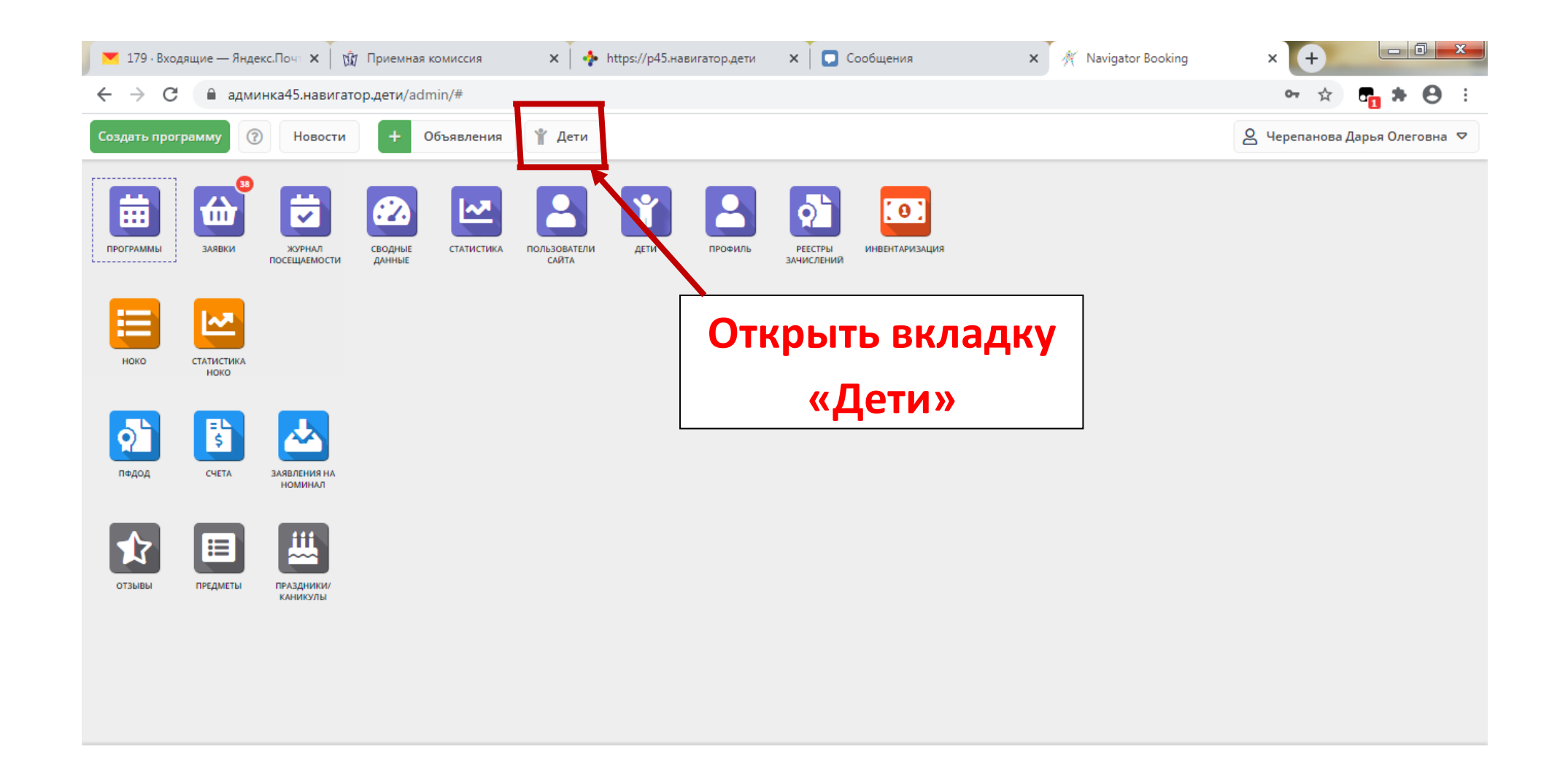

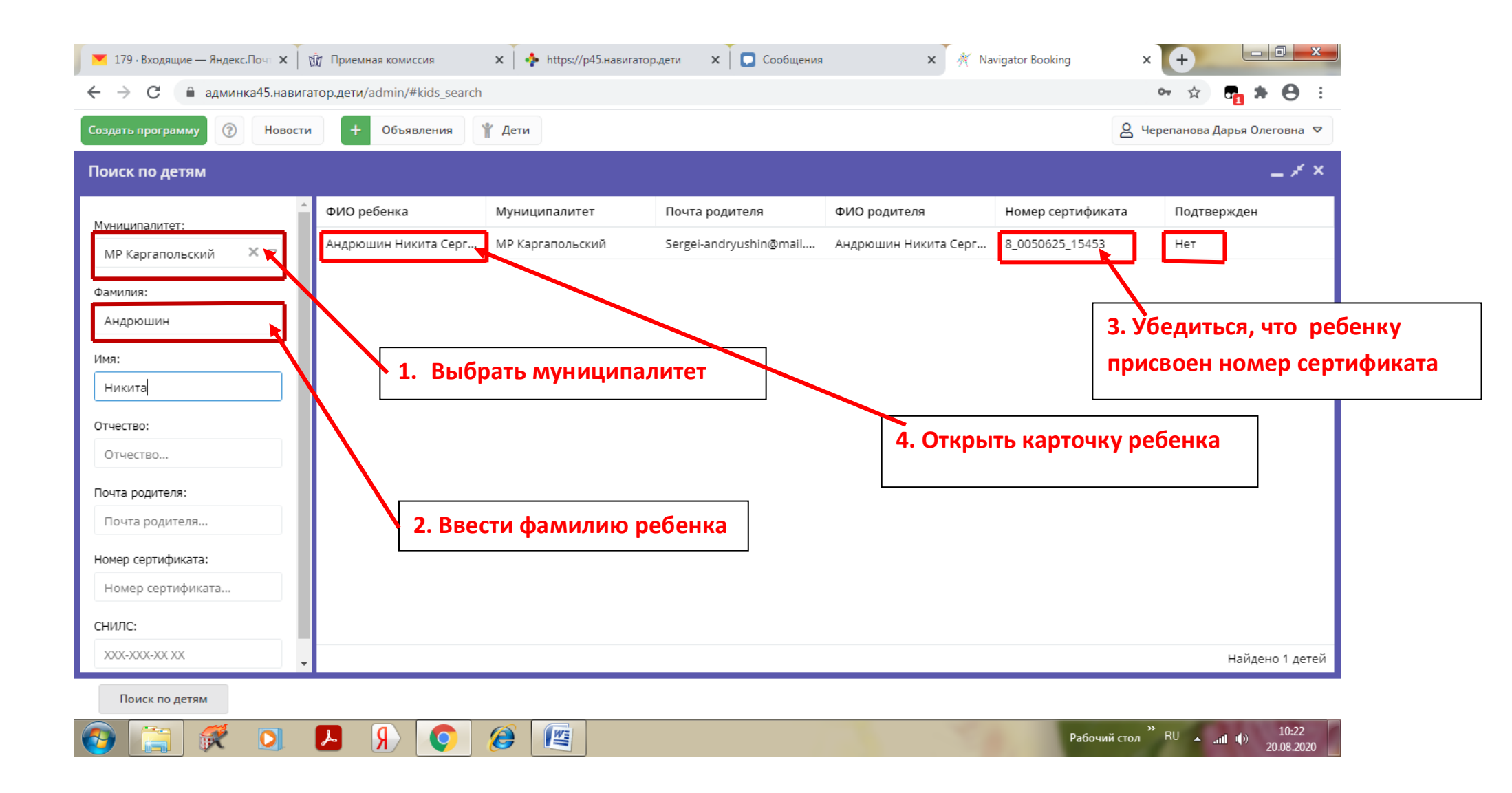

| 💌 179 · Входящие — Яндекс.Почт 🗙 🛛 🕅 | Приемная комиссия      | 🗙 🛛 💠 https://p45.навига      | тор.дети     | 🗙 📘 Сообщения          | × 🥂 Navigator      | Booking        | × +                         |
|--------------------------------------|------------------------|-------------------------------|--------------|------------------------|--------------------|----------------|-----------------------------|
| ← → С                                | о.дети/admin/#kids/edi | t/5039ef59-bc16-40a3-b802-de  | e6623bc177   | 7b                     |                    |                | 🕶 🖈 🗗 🕇 🖨 🗄                 |
| Создать программу 🕜 Новости          | + Объявления           | 🖞 Дети                        |              |                        |                    | 8              | Черепанова Дарья Олеговна 🗢 |
| Поиск по детям                       | Редакти                | рование записи #5039ef        | f59-bc16-4   | 40a3-b802-de6623bc177b | _                  |                | _ * ×                       |
| Муниципалитет:                       | ФИО реб Основные       | Заявки                        |              |                        |                    | ер сертификата | Подтвержден                 |
| МР Каргапольский 🗙 🗢 🗚               | Андрюши<br>Фамилия:    |                               | 1            | Имя *:                 |                    | 50625_15453    | Нет                         |
| Фамилия:                             | Андрюш                 | ин                            |              | Никита                 |                    |                |                             |
| Андрюшин                             | Отчество:              |                               |              |                        |                    |                |                             |
| Имя:                                 | Сергееви               | ч                             |              |                        |                    |                |                             |
| Никита                               | Дата рожде             | ения <b>*:</b>                |              | Пол *:                 |                    |                |                             |
| Отчество:                            | 30.09.201              | 2                             | 苗            | Мужской                | $\bigtriangledown$ |                |                             |
| Отчество                             | Родитель, з            | аконный представитель:        |              |                        |                    |                |                             |
| Почта родителя:                      | Андрюш                 | ин Никита Сергеевич, Sergei-a | ndryushin@   | mail.ru                |                    |                |                             |
| Почта родителя                       |                        | Серт                          | ификат - 8_( | 0050625_15453          |                    |                |                             |
| Номер сертификата:                   | Родитель, з            | аконный представитель *:      |              | <b></b>                |                    |                |                             |
| Номер сертификата                    |                        |                               |              | Нажать кнопку «Г       | Іодтвердит         | Ъ»             |                             |
| снилс:                               |                        |                               |              |                        |                    |                |                             |
| XXX-XXX-XX XX                        | 🛅 Удалить              | 🖒 Подтвердить                 |              | 🗸 Сохранит             | ъ 🗙 Закрыть        |                | Найдено 1 детей             |
| Поиск по детям Редактировани         | 1e                     |                               |              |                        |                    |                |                             |
| 🚱 [ 🕄 👯 💽 🛛                          | 9 🖇 📀                  | 8                             |              |                        | 10                 | Рабочий стол   | <sup>≫</sup> RU ▲           |

| 📔 179 - Входящие — Яндекс.Почт 🗙 🏾 🕅   | Приемная комиссия                      | 🗙 🛉 💠 http:                                   | :://р45.навигатор.дети           | 🗙 📘 🖸 Сообщения | ×             | 🕂 Navigator B | ooking ×                    | +              |                              |
|----------------------------------------|----------------------------------------|-----------------------------------------------|----------------------------------|-----------------|---------------|---------------|-----------------------------|----------------|------------------------------|
| ← → C ■ админка45.навигатор            | р.дети/admin/#kids                     | s/edit/5039ef59-bc16-4                        | 0a3-b802-de6623bc17              | 7b              |               |               |                             | o- 🏠           | 🗗 🗰 😝 🗧                      |
| Создать программу 🕜 Новости            | + Объявлен                             | ия 🦹 Дети                                     |                                  |                 |               |               | <mark>8</mark> 4            | ерепанова Д    | арья Олеговна 🗢              |
| Поиск по детям                         | Реда                                   | стирование запис                              | Подтвердить да                   | анные ×         | :177b         | _ Z ×         |                             |                | _ * ×                        |
| Муниципалитет:<br>МР Каргапольский 🗙 🗢 | ФИО ребе<br>Осное<br>Андрюши<br>Фамили | аные Заявки<br>ия:                            | снилс:<br>                       |                 |               | e<br>5        | р сертификата<br>0625_15453 | Подтвер<br>Нет | »жден                        |
| Фамилия:<br>Андороцин                  | Андр                                   | юшин                                          |                                  | 🗸 Подтвердить   |               |               |                             |                |                              |
| Имя:                                   | Отчест                                 | во:                                           |                                  |                 |               | Ввести        | номер СНИ                   | ЛС             |                              |
| Никита                                 | Дата р                                 | ождения *:                                    |                                  | Пол *:          | L             | ·             |                             |                |                              |
| Отчество:<br>Отчество                  | 30.09                                  | .2012                                         | 曲                                | Мужской         |               |               |                             |                |                              |
| Почта родителя:                        | Родите                                 | ль, законный представи<br>юшин Никита Сергеев | птель:<br>ич, Sergei-andryushin@ | Dmail.ru        |               |               |                             |                |                              |
| Почта родителя                         |                                        |                                               | Сертификат - 8_                  | _0050625_15453  |               |               |                             |                |                              |
| Номер сертификата:                     | Родите                                 | ль, законный представи                        | тель *:                          |                 |               |               |                             |                |                              |
| Номер сертификата                      |                                        |                                               |                                  |                 |               | ▽             |                             |                |                              |
| Снилс:                                 | 🛅 Удал                                 | ить                                           | ь                                |                 | 🗸 Сохранить 🚺 | 🕻 Закрыть     |                             |                | Найдено 1 детей              |
| Поиск по детям Редактировани           | ие Подтверди                           | ить да                                        |                                  |                 |               |               |                             |                |                              |
| 🚱 🚞 🐖 💽 💈                              | R (                                    | o 🙆 🖉                                         |                                  |                 |               | 50            | ,<br>Рабочий стол           | RU 🔺           | 10:23<br>1 (1)<br>20.08.2020 |

| 📕 179 - Входящие — Яндекс.Почт 🗙 🛛 🕅 Приемна | я комиссия 🗙 🔶 https://p45.навигатор.дети 🗙 🔽 Сообщения 🗙 🎢 Navigator | Booking × +                                              |
|----------------------------------------------|-----------------------------------------------------------------------|----------------------------------------------------------|
| ← → С 🔒 админка45.навигатор.дети/а           | lmin/#kids/edit/5039ef59-bc16-40a3-b802-de6623bc177b                  | 아 ☆ 🗗 🛪 😁 🗄                                              |
| Создать программу 🕜 Новости 🕇                | Объявления 🦞 Дети                                                     | 🙎 Черепанова Дарья Олеговна 🗢                            |
| Поиск по детям                               | Редактирование запис Подтвердить данные 🛛 🗙 177b 💶 🖉 🗙                | _ * *                                                    |
| Муниципалитет:                               | Основные Заявки СНИЛС:                                                | ер сертификата Подтвержден                               |
| МР Каргапольский X 🗢 Андрюш                  | Фамилия:                                                              | 50625_15453 Нет                                          |
| Фамилия:                                     | Андрюшин                                                              |                                                          |
| Андрюшин                                     | Отчество:                                                             |                                                          |
| Имя:                                         | Сергеевич                                                             |                                                          |
| Никита                                       | Дата рождения *: Пол *: 1 На                                          |                                                          |
| Отчество:                                    | 30.09.2012 Ш Мужской                                                  | мать кнопку «подтвердить                                 |
| Отчество                                     | Родитель, законный представитель:                                     |                                                          |
| Почта родителя:                              | Андрюшин Никита Сергеевич, Sergei-andryushin@mail.ru                  |                                                          |
| Почта родителя                               | Сертификат - 8_0050625_15453 2 На                                     |                                                          |
| Номер сертификата:                           | Родитель, законный представитель *:                                   |                                                          |
| Номер сертификата                            |                                                                       |                                                          |
| снилс:                                       |                                                                       |                                                          |
| XXX-XXX-XX XX                                | 💼 Удалить 🖍 Подтвердить 🗙 Закрыть                                     | Найдено 1 детей                                          |
| Поиск по детям Редактирование                | Подтвердить да                                                        |                                                          |
|                                              |                                                                       | Рабочий стол <sup>»</sup> RU 🔺II (1) 10:24<br>20.08.2020 |

| 💌 179 · Входящие — Яндекс.Почт 🗙 🕅 | Приемная ко | омиссия          | 🗙 🗍 💠 https://  | р45.навигатор.дети | 1 🗙 🔽 🖸 Сообщения    | ×           | 🕴 🕅 Navigator | Booking        | × +                 |                     |
|------------------------------------|-------------|------------------|-----------------|--------------------|----------------------|-------------|---------------|----------------|---------------------|---------------------|
| ← → С 🔒 админка45.навигато         | р.дети/adm  | in/#kids/edit/50 | 39ef59-bc16-40a | 3-b802-de6623b     | oc177b               |             |               |                | • ☆                 | 🖥 🛪 \varTheta :     |
| Создать программу 🕜 Новости        | + 06        | іъявления        | 🖞 Дети          |                    |                      |             |               | 2              | Черепанова          | Дарья Олеговна 🗢    |
| Поиск по детям                     |             | Редактиров       | ание записи     | #5039ef59-bo       | :16-40a3-b802-de6623 | Bbc177b     | _             |                |                     | _ * ×               |
| Муниципалитет:                     | ФИО реб     | Основные         | Заявки          |                    |                      |             |               | ер сертификата | Подтв               | ержден              |
| МР Каргапольский 🗙 🗢               | Андрюши     | Фамилия:         |                 |                    | Имя *:               |             | Â             | 50625_15453    | Да                  |                     |
| Фамилия:                           |             | Андрюшин         |                 |                    | Никита               |             |               |                |                     |                     |
| Андрюшин                           |             | Отчество:        |                 |                    |                      |             |               |                |                     |                     |
| Имя:                               |             | Сергеевич        |                 |                    |                      |             |               |                |                     |                     |
| Никита                             |             | Дата рождения    | *:              |                    | Пол *:               |             |               |                |                     |                     |
| Отчество:                          |             | 30.09.2012       |                 | Ē                  | Мужской              |             | Нажа          | ать кнопку     | у «Серт             | ификат»             |
| Отчество                           |             | Родитель, закон  | ный представите | ль:                |                      |             |               |                |                     |                     |
| Почта родителя:                    |             | Андрюшин Н       | икита Сергеевич | ı, Sergei-andryusl | hin@mail.ru          | /           |               |                |                     |                     |
| Почта родителя                     |             |                  |                 | Сертификат         | - 8 0050625 15453    |             |               |                |                     |                     |
| Номер сертификата:                 |             | Родитель, закон  | ный представите | ль *:              |                      |             |               |                |                     |                     |
| Номер сертификата                  |             |                  |                 |                    |                      |             |               |                |                     |                     |
| снилс:                             |             | Полтверу         |                 |                    |                      |             | -             |                |                     |                     |
| XXX-XXX-XXX XX                     |             | 🗇 Удалить 🧣      | Э Отменить подт | верждение 🗋        | Редактировать СНИЛС  | 🗸 Сохранить | 🗙 Закрыть     |                |                     | Найдено 1 детей     |
| Поиск по детям Редактирован        | ие          |                  |                 |                    |                      |             |               |                |                     |                     |
| 📀 📑 🌾 🖸 🖡                          | R A         |                  | <b>8</b>        |                    |                      |             | 1             | Рабочий сто    | n <sup>°</sup> RU 🔺 | 10:25<br>20.08.2020 |

| ▼ 179 · Входящие — Яндекс.Поч ×   ĝ<br>🗧 → С 🌘 админка45.навигат | ў Приемная комиссия 🗙 🏻 💠<br>гор.дети/admin/#pfdod/certificate/view | https://p45.навигатор.дети<br>1/7701827d-276d-4b8c-a08f- | × Сообщения<br>3dacbe16fd6a | 🗙 🥂 Navigator Booking                      | × + - □ × · · · · · · · · · · · · · · · · · ·  |
|------------------------------------------------------------------|---------------------------------------------------------------------|----------------------------------------------------------|-----------------------------|--------------------------------------------|------------------------------------------------|
| Создать программу 🕥 Новости                                      | + Объявления 🍟 Дети                                                 |                                                          |                             |                                            | 👌 Черепанова Дарья Олеговна 🗢                  |
| Тоиск по детям                                                   | #7701827d-276d-4b8                                                  | 3c-a08f-3dacbe16fd6a co                                  | ертификат                   | _ / ×                                      | _ * ×                                          |
| Муниципалитет:<br>МР Каргапольский X 🗸                           | ФИО ребі<br>Основные данные                                         | 💫 Договоры об образован                                  | ии                          | ер сертифика<br>506 <mark>25_1545</mark> 3 | га Подтвержден<br>Да                           |
| Рамилия:<br>Андрюшин                                             | Тип сертификата:<br>Сертификат не подте                             | зержден                                                  |                             |                                            |                                                |
| 1мя:<br>Никита                                                   | Муниципалитет:                                                      | N                                                        | 9:<br>9 0050625 15452       |                                            |                                                |
| Отчество:<br>Отчество                                            | Ребенок                                                             |                                                          | 0_000025_15455              | Во вкладке «<br>на треугольни              | Гип сертификата» наж<br>1к и выбрать           |
| Іочта родителя:<br>Почта родителя                                | Фамилия:<br>Андрюшин                                                | Имя:<br>Никита                                           | Отчество:<br>Сергеевич      | «Сертификат                                | учета»                                         |
| юмер сертификата:<br>Номер сертификата                           | День рождения:<br>30.09.2012                                        | СНИЛС:                                                   |                             |                                            | -                                              |
| снилс:<br>XXX-XXX-XXX XX                                         | 💼 Удалить 📑 Заявля                                                  | ение                                                     | 🗸 Сохран                    | нить Хакрыть                               | Найдено 1 детей                                |
| Поиск по детям Редактирова                                       | ние #7701827d-276d                                                  |                                                          |                             |                                            |                                                |
| ) 😭 👯 💽                                                          | R 🔇 🖉                                                               |                                                          |                             | Рабочий                                    | стол <sup>ж</sup> RU 🔺 📶 🌒 10:25<br>20.08.2020 |

| ▼ 179 · Входящие — Яндекс.Поч ×   ф П<br> | риемная комиссия 🗙   💠 http:<br>дети/admin/#pfdod/certificate/view/770 | s://p45.навигатор.дети :<br>1827d-276d-4b8c-a08f-3 | 🗙 🔽 Сообщения x 🕺 Navig<br>Idacbe16fd6a | ator Booking >                | < + □□×<br>→ ☆ <b>□</b> ★ ⊖ :               |
|-------------------------------------------|------------------------------------------------------------------------|----------------------------------------------------|-----------------------------------------|-------------------------------|---------------------------------------------|
| Создать программу 🕜 Новости               | + Объявления 🖞 Дети                                                    |                                                    |                                         | <u>ک</u> ر                    | ерепанова Дарья Олеговна 🗢                  |
| Тоиск по детям                            | #7701827d-276d-4b8c-a                                                  | 08f-3dacbe16fd6a ce                                | ртификат _ 🖉                            | ĸ                             | _ * ×                                       |
| Муниципалитет:<br>МР Каргапольский Х 🗸    | ИО реби<br>Основные данные 🔛 д                                         | оговоры об образовани                              | พ                                       | ер сертификата<br>50625_15453 | Подтвержден<br>Да                           |
| Фамилия:                                  | Тип сертификата:                                                       |                                                    |                                         |                               |                                             |
| Андрюшин                                  | Сертификат учета<br>Сертификат не подтверж                             | ден                                                | <                                       |                               |                                             |
| Никита<br>Отчество:                       | Сертификат учета<br>Сертификат финансирова                             | ания                                               |                                         |                               |                                             |
| Отчество                                  | — Ребенок ————                                                         |                                                    |                                         |                               |                                             |
| Почта родителя:                           | Фамилия:                                                               | Имя:                                               | Отчество:                               |                               |                                             |
| Почта родителя<br>Юмер сертификата:       | День рождения:                                                         | снилс:                                             | Сергеевич                               | Нажа                          | гь кнопку «Сохрани                          |
| Номер сертификата                         | 30.09.2012                                                             | XXX-XXX-XX XX                                      |                                         |                               |                                             |
| снилс:<br>хох-хох-хох хх                  | 💼 Удалить 📑 Заявления                                                  | на номинал                                         | Сохранить Х Закрыт                      | •                             | Найдено 1 детей                             |
| Поиск по детям Редактирование             | * #7701827d-276d                                                       |                                                    |                                         |                               |                                             |
| ) 🔚 👯 💽 🕨                                 | । 🦻 📀 🖉 🖉                                                              |                                                    | 1.1                                     | Рабочий стол                  | <sup>≫</sup> RU ▲II (1) 10:26<br>20.08.2020 |

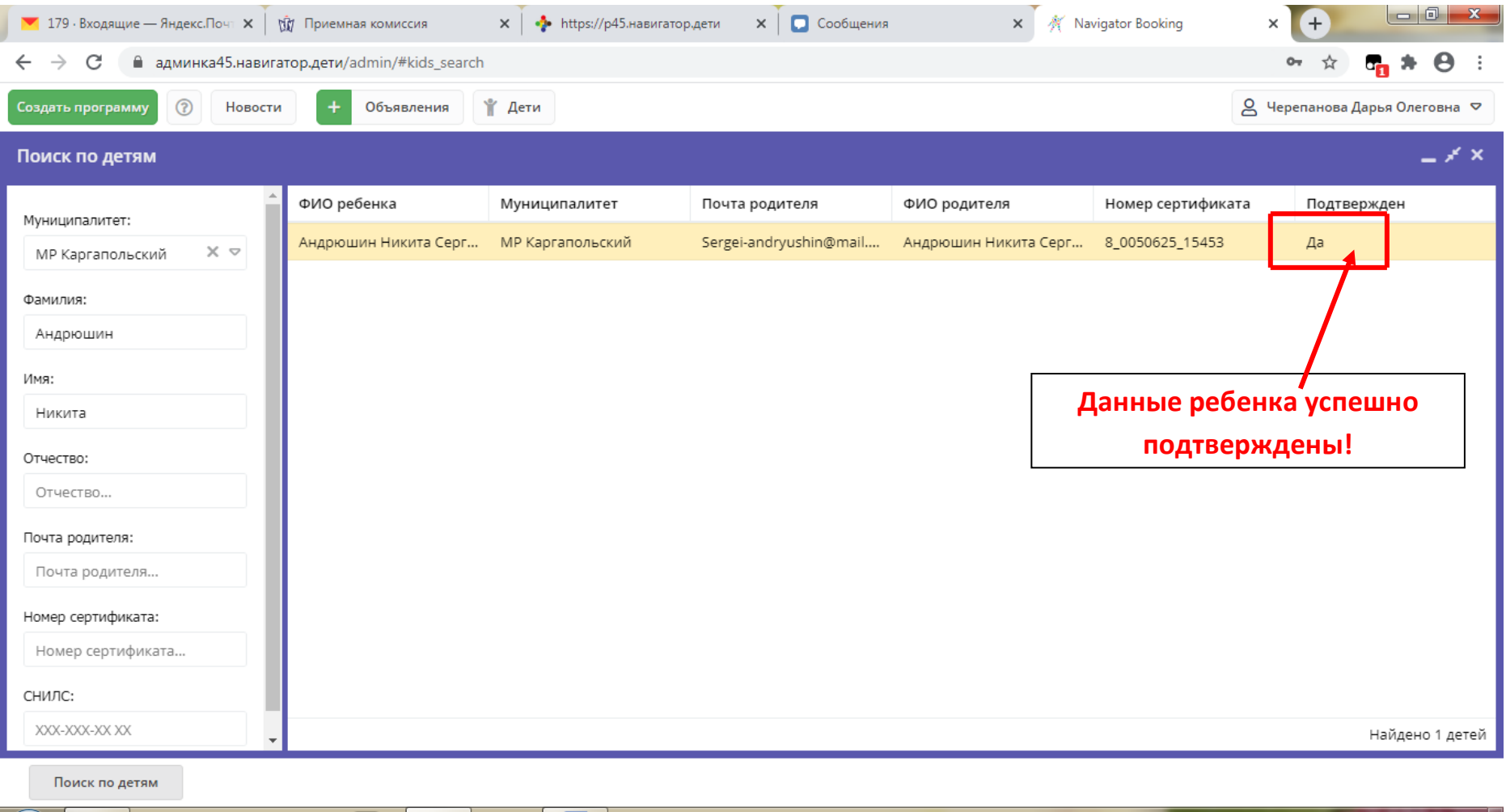

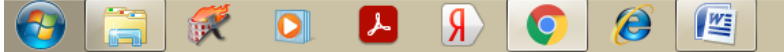

Рабочий стол <sup>≫</sup> RU 🔺 ...II 🕪 10:28 20.08.2020